# ZOOM(ズーム)を利用したオンライン会議の方法

長浜米原しょうがい者自立支援協議会事務局

#### オンライン会議に参加する大前提として・・・

〇パソコンやタブレット等(以下パソコン等)がインターネットにつながっていること

〇パソコン等にカメラ、マイク、スピーカーが付いていること

→付いていない場合、別途接続が必要です

#### ZOOM会議に参加するには、2つの方法があります

①主催者から招待を受けて参加する方法

② 自らが主催者となって参加する方法

今回は、こちらになります。

どちらの場合でも初めて

要です。

ZOOMを利用するときにはソフ

トウェアの「インストール」が必

### インストールの方法

Oインストールとは・・・パソコン等の中に新しいシステム(ソフトウェア)を入れて、いつでも使えるようにしておくこと (1度インストールが完了したら、2回目以降はインストールの必要ありません)

具体的な手順は次の通り (いくつかの方法がありますので、次に載せているやり方でなければ出来ないということではありません)

インストールの方法 インターネットで ZOOM ダウンロード で「検索」 × 🔄 ダウンロードセンター - Zoom \_ đ × 新しいタブ × S Googleでログイン - Zoom × + ☆ 🖓  $\leftarrow \rightarrow C \land \uparrow$  a zoom.us/download#client 4meeting . デモをリクエスト 1.888.799.9666 リソース ▼ サポート zoom ソリューション マ プランと価格 営業担当へのお問い合わせ ミーティングに参加する ミーティングを開催する マ サインイン サインアップは無料です ダウンロードセンター IT管理者用をダウンロード ▼ ミーティング用Zoomクライアント まずはダウンロードをクリック ダウンロードが完了したらこちら 最初にZoomミーティングを開始または参加されるときに、ウェブブラ が自動的にダウンロードされます。ここから手動でダウンロードする をクリック (インストールが始まります) ダウンロード パージョン5.4.6 (59296.1207) Microsoft Outlook用Zoomプラグイン Zoominstaller.exe  $\sim$ すべて表示 🛛 🗙

#### →インストールが完了するとデスクトップに下記のようなアイコンが作成 されます。

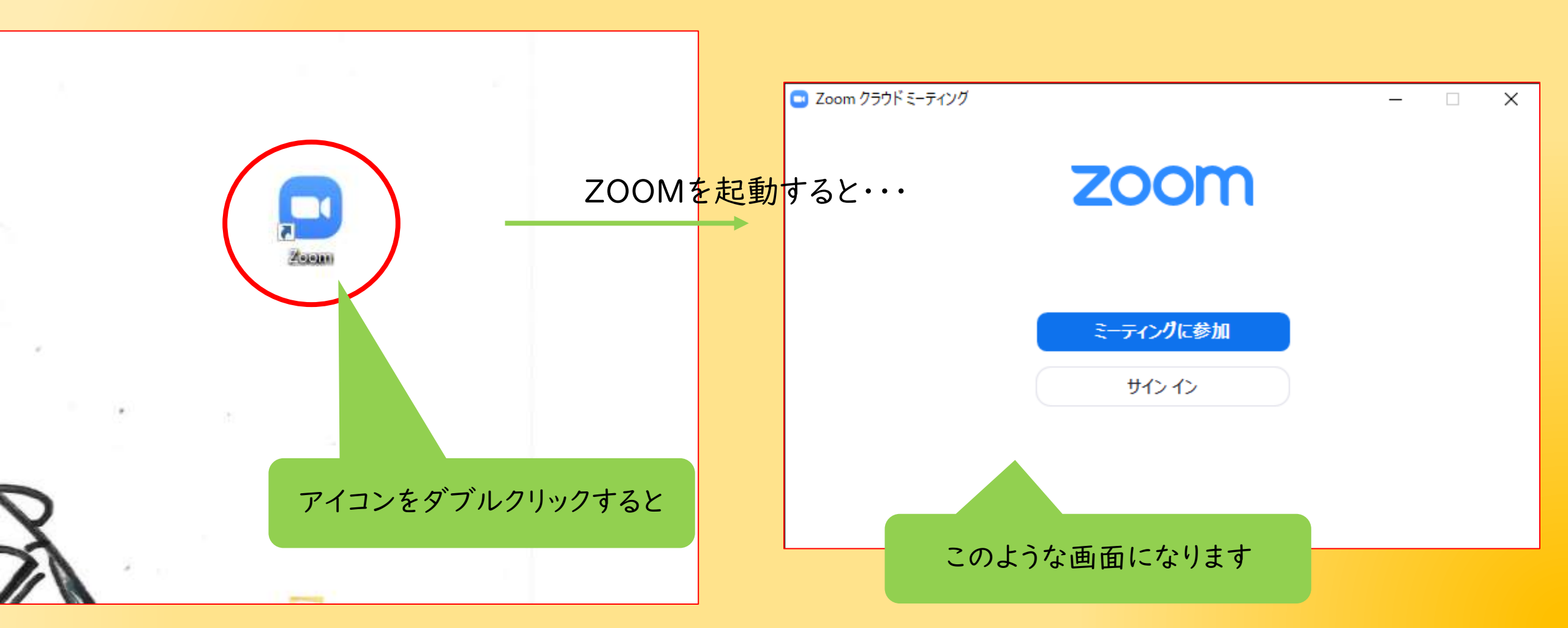

### 事前準備が完了したのでZOOMを実際に使いましょう。

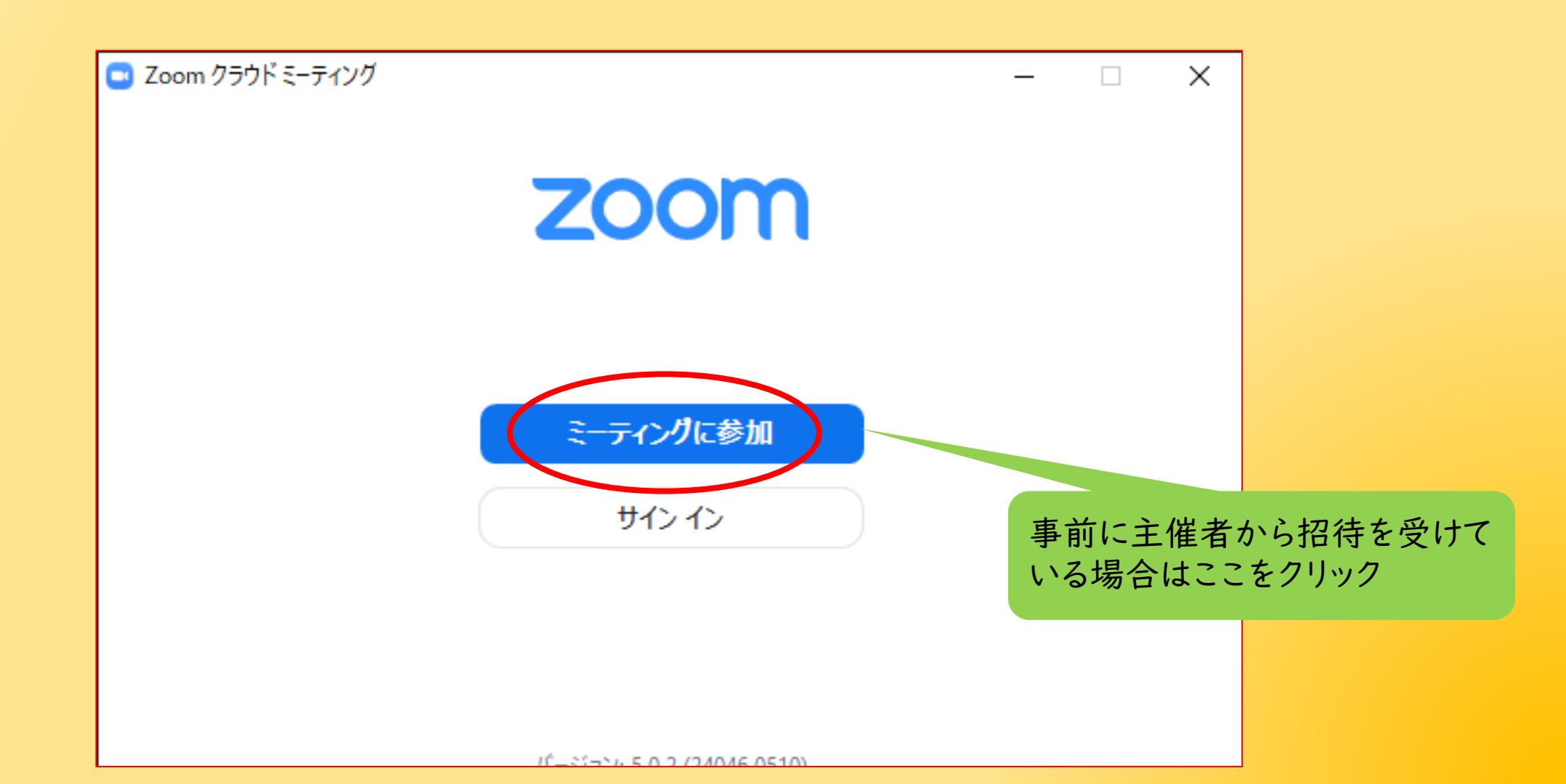

# ZOOMの使い方(パターン①)

主催者から招待を受けて参加する方法 →招待状に従って会議に参加

I.会議の開催日時より前に主催者からなんらかの方法で案内が来ます(通知文・ メール・LINE等々)

2.そこに記されている情報を入力することで自動的に会議の会場に到着します。

### 主催者から下記のような招待コードが手元に届きます。

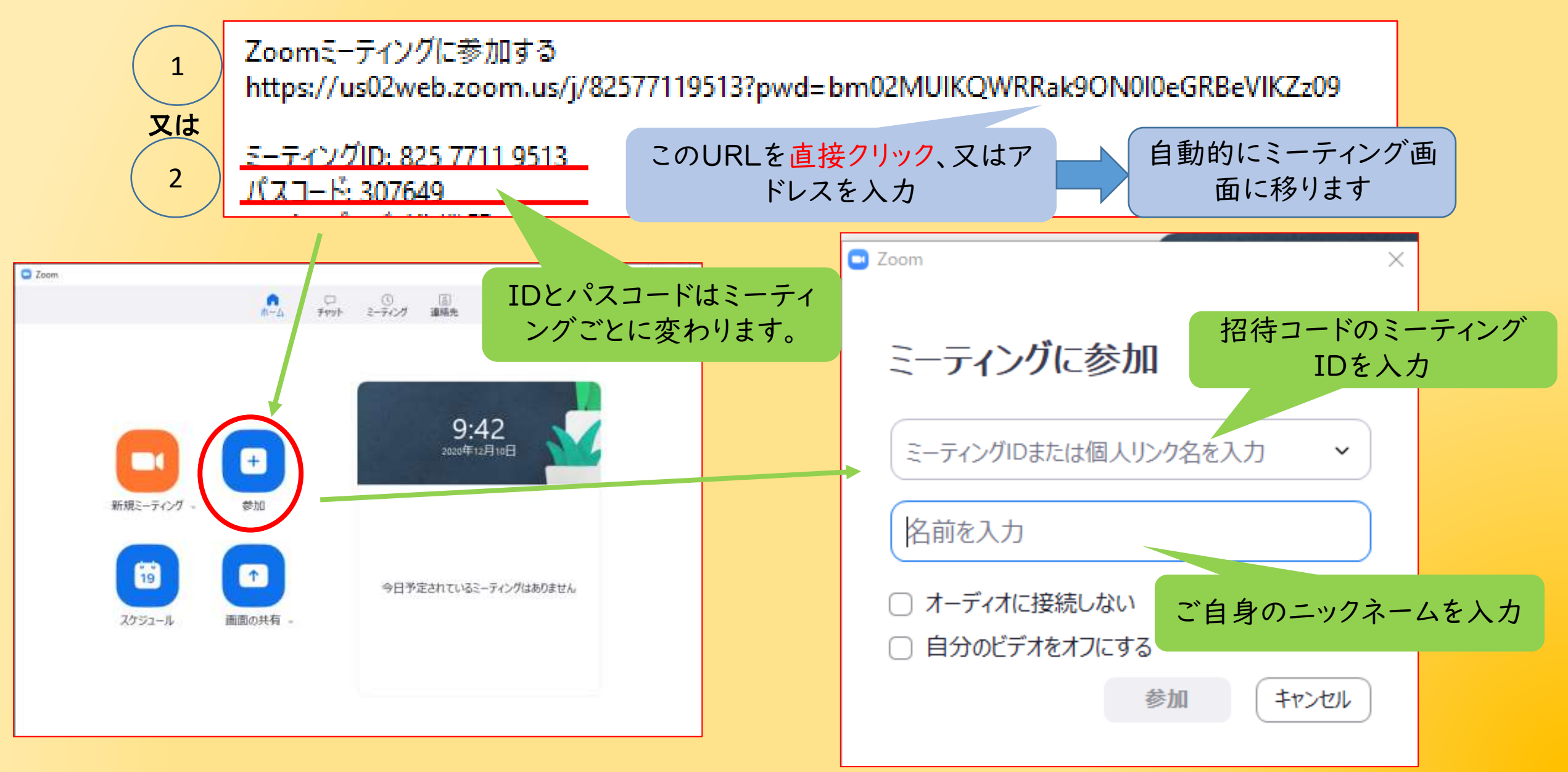

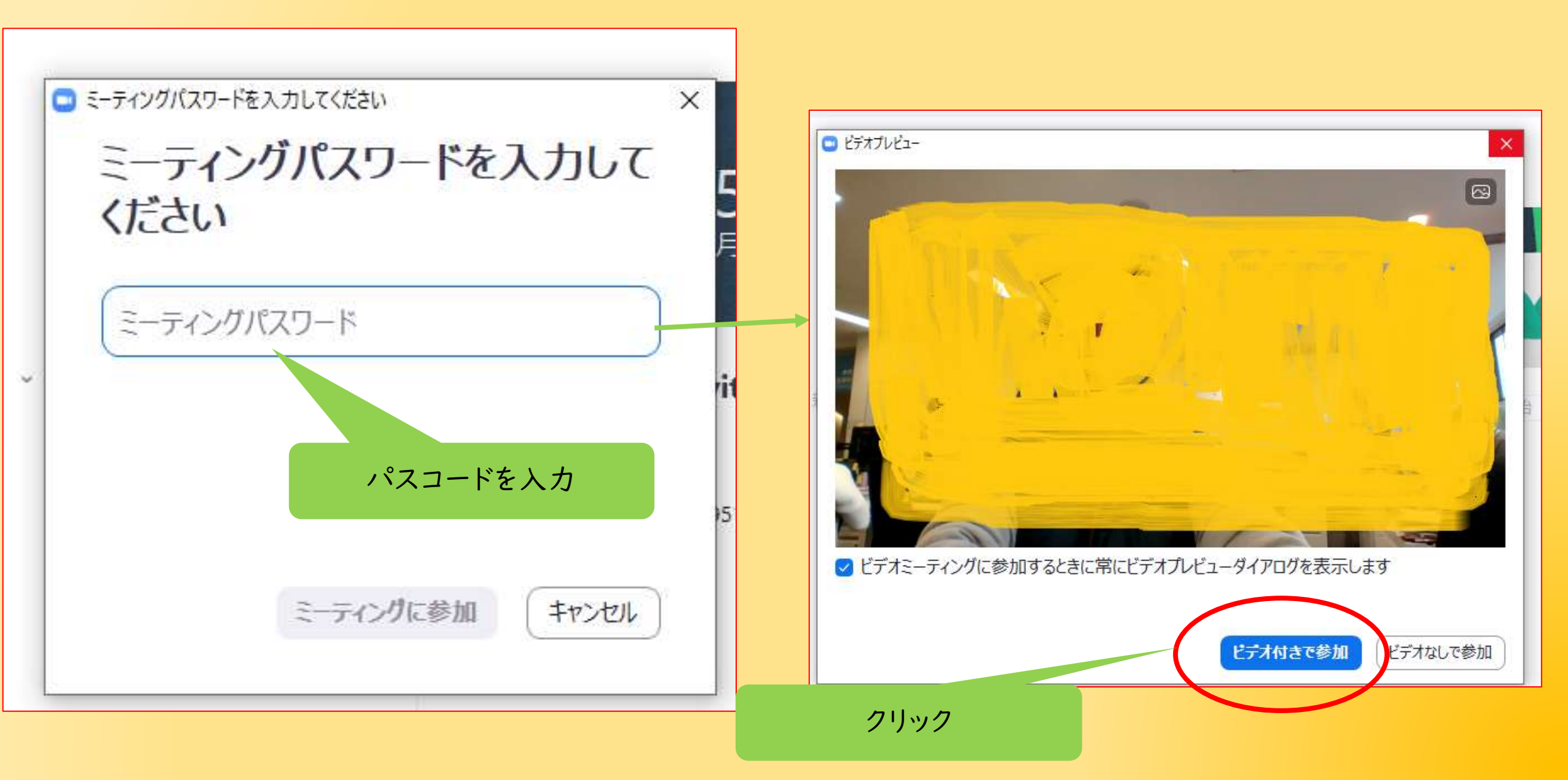

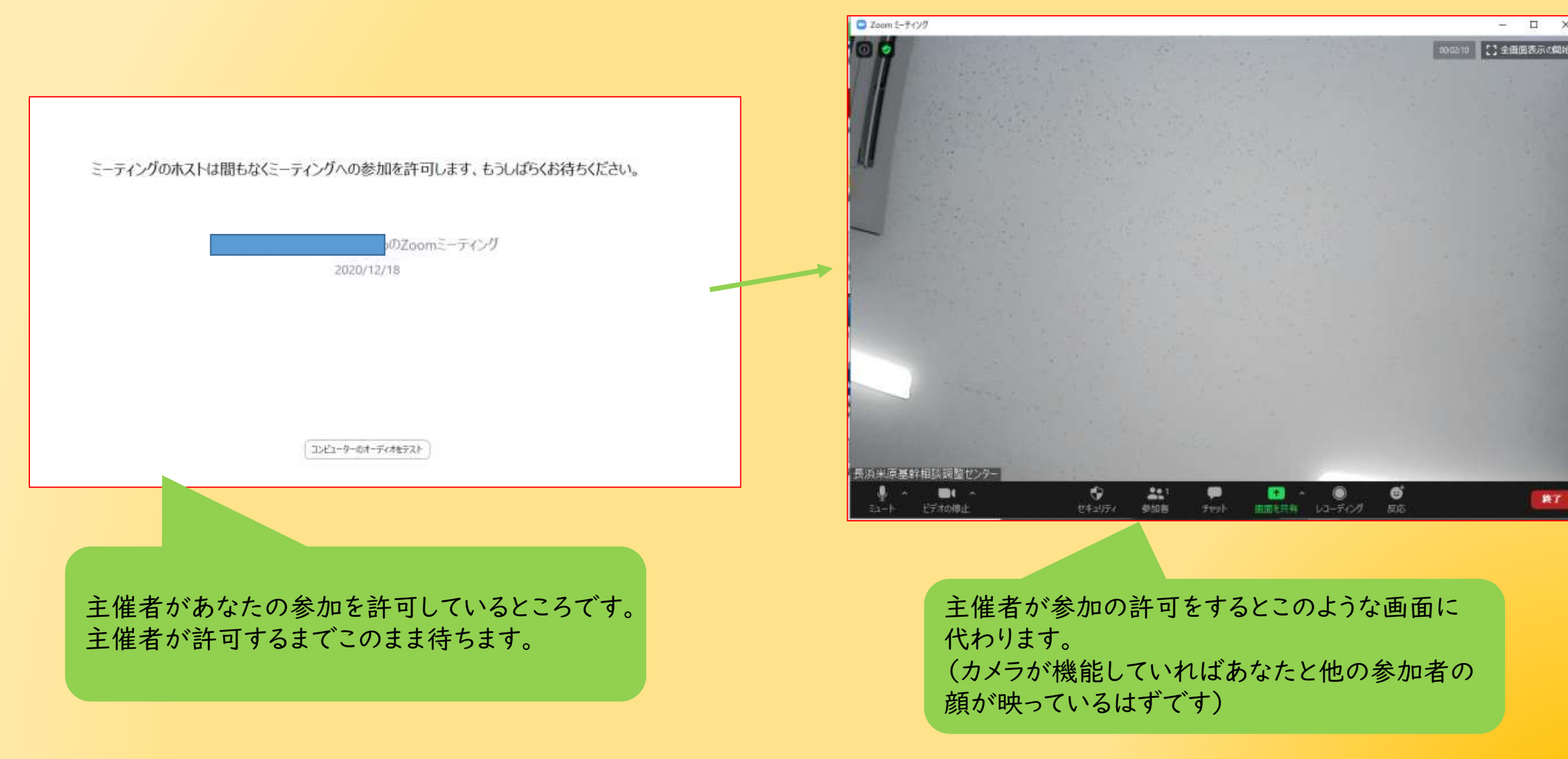

## ZOOMの使い方 (カメラが機能しているか)

画面左下の「ビデオの停止」横の矢印をクリックするとパソコン等に接続されているカメラを選ぶことがで きます(複数のカメラが接続されている場合)。また、適切に機能しているか確かめることができます。

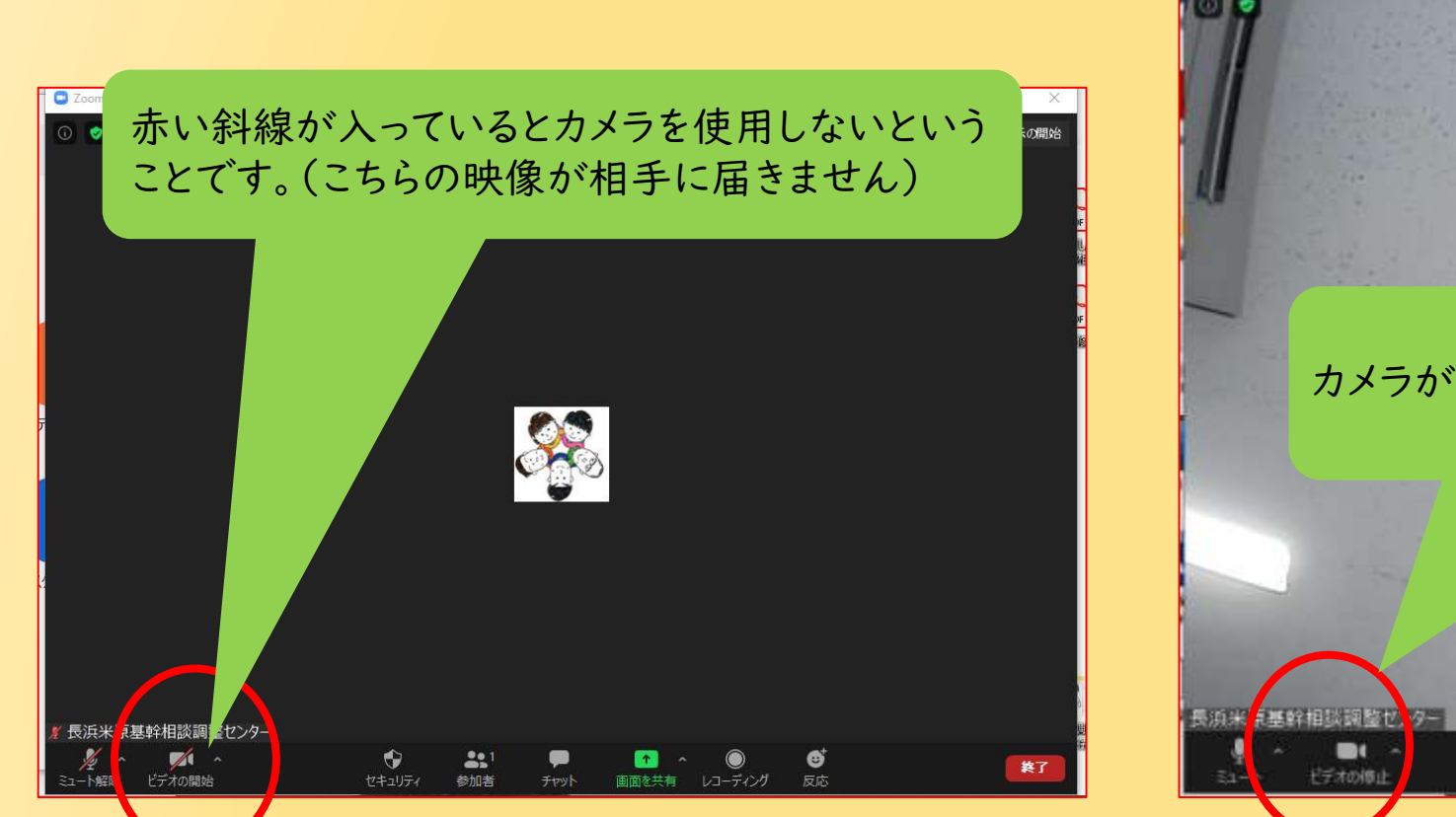

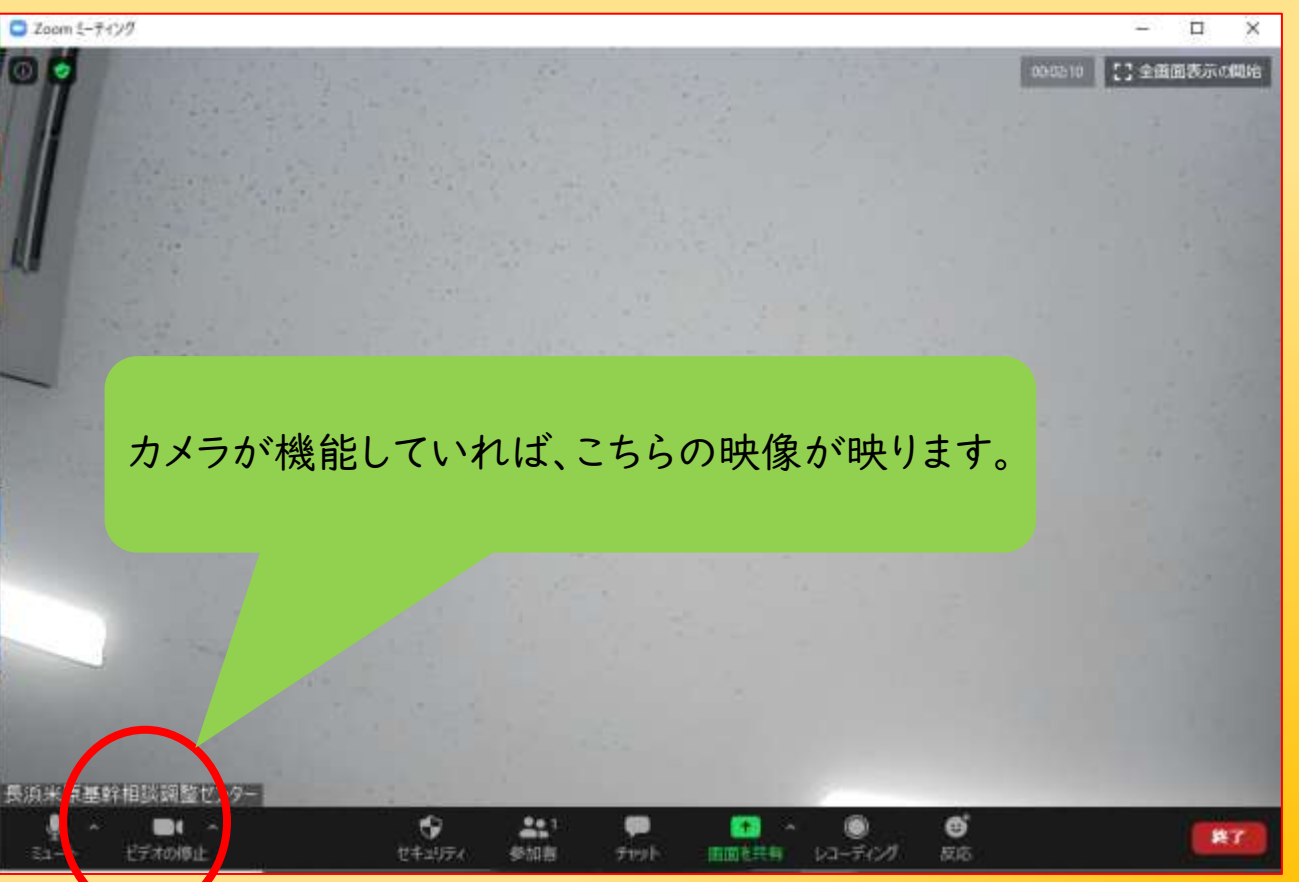

## ZOOMの使い方 (マイクとスピーカーが機能しているかを確かめる)

画面左下の「ミュート」横の矢印をクリックするとパソコン等に接続されているスピーカーやマイクを選ぶ ことができます(複数接続されている場合)。また、適切に機能しているか確かめることができます。

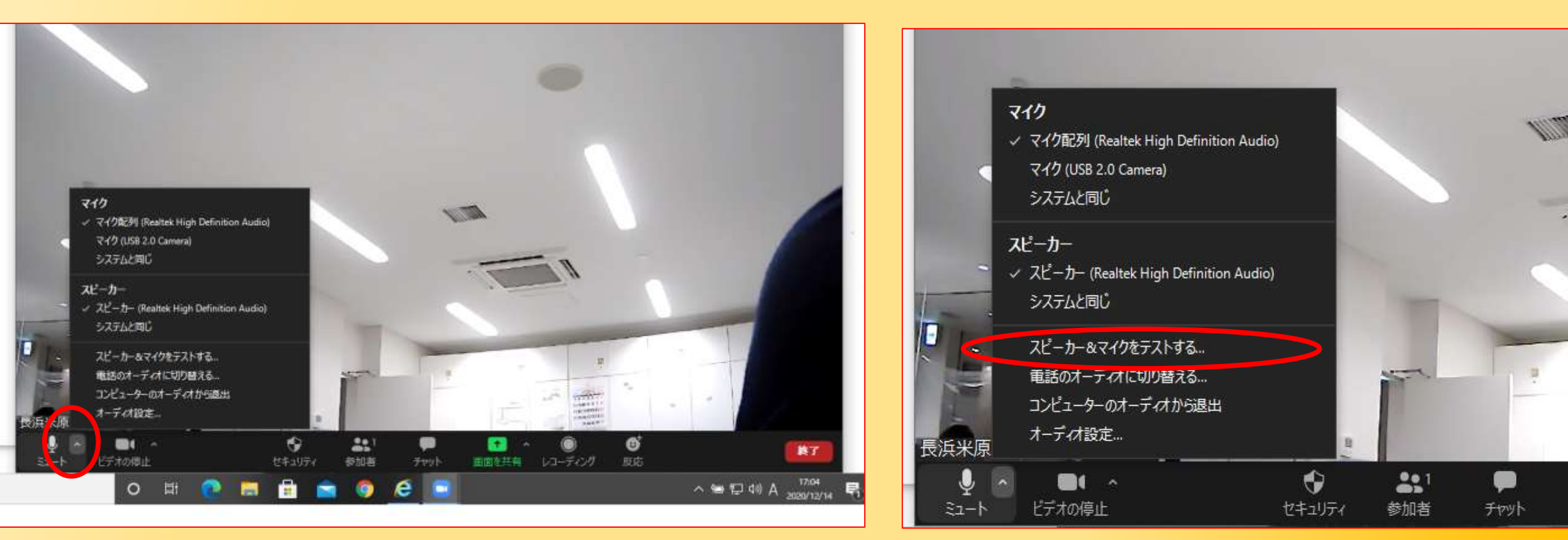

# ZOOMの使い方 (参加中の注意事項)

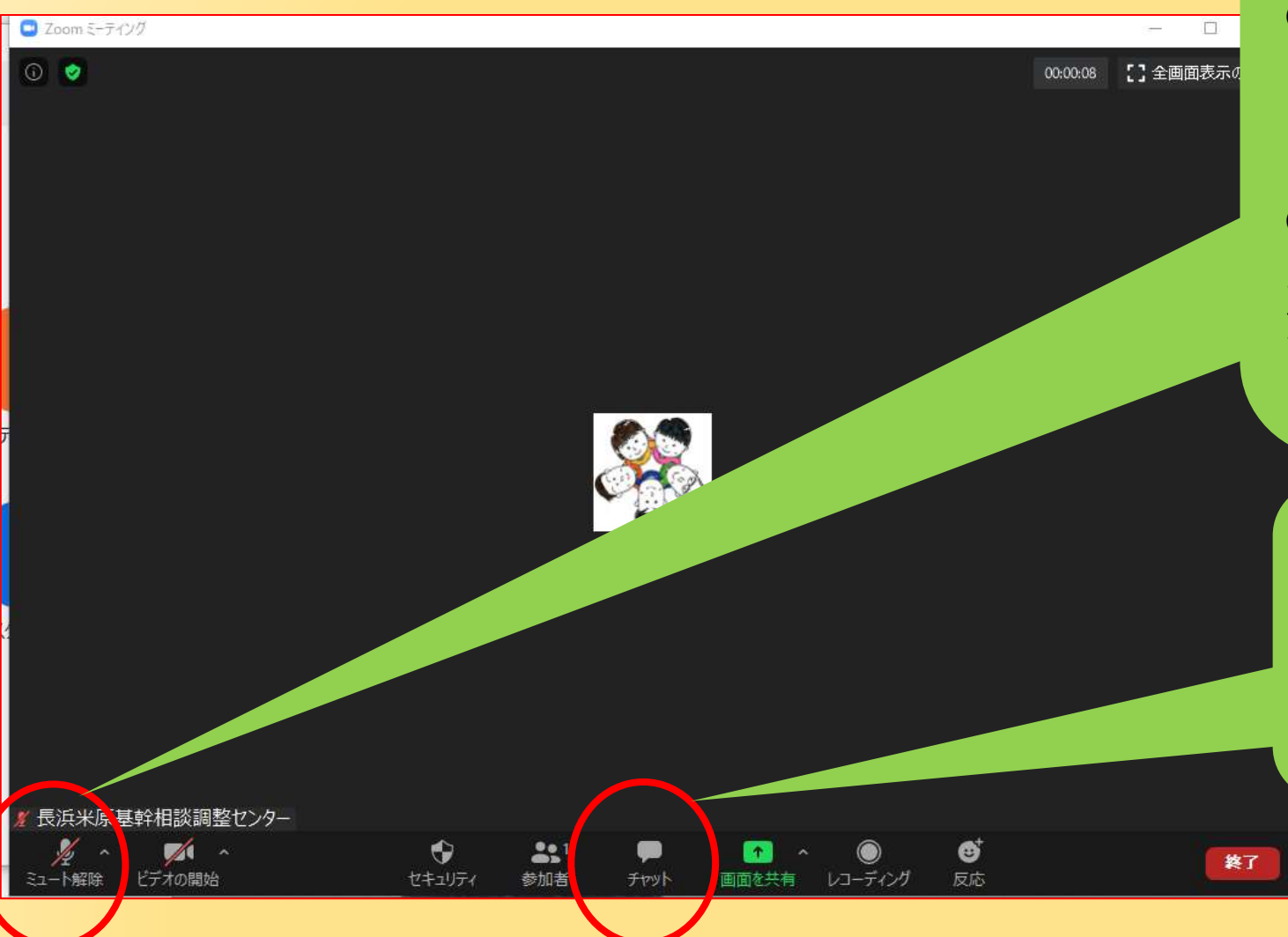

○参加中は基本的にミュートにしてください。 あなたの話し声や周りの音がすべての参加者 に聞こえてしまいます。

○発言をする際は、ミュートを解除してください。 主催者側から意見を求める時にはミュートの 解除を求めることがあります。

O質問等がありましたら、チャットをクリックし記 入してください。

#### 以上でZOOMの基本的な使い方の説明は終わりです。

事前に、ZOOMをつないでみたい等の試験的な接続を希望される方は、事務局まで連絡下さい。

長浜米原しょうがい者自立支援協議会事務局 0749-62-1804 担当喜田